# TC Router 4G LTE and mGuard Secure VPN Client VPN Configuration Guide

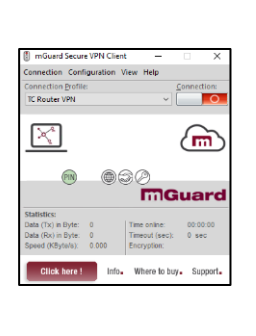

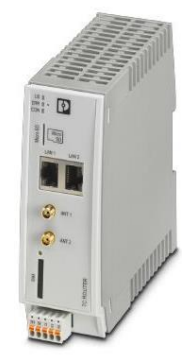

## 1 Description

This application note describes how you can establish a VPN connection from the mGuard Secure VPN Client to the TC Router 4G LTE. This requires the use of certificates.

You need the following:

| Name                                      | Order No.                                      | Description                                                                                                |
|-------------------------------------------|------------------------------------------------|----------------------------------------------------------------------------------------------------|
| MGUARD SECURE VPN CLIENT LIC              | <u>2702579</u>                                 | License for mGuard Secure VPN Client                                                                       |
| TC Router 3002T-4G                        | 2702528 (EU)<br>2702532 (VZW)<br>2702533 (ATT) | 4G LTE cellular modem.                                                                                     |
| SIM Card with public/static IP<br>address | Contact cellular<br>provider                   | Active SIM card with public/static IP<br>address that enables the TC Router to<br>connect to the Internet. |

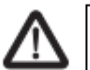

#### WARNING:

This application note does **not** replace the device-specific documents. Please follow the safety notes in the associated package slips, data sheets, and user manuals.

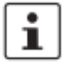

Make sure you always use the latest documentation. It can be downloaded at phoenixcontact.net/products.

# Table of Contents

| 1 | 0   | Description                              | 1 |
|---|-----|------------------------------------------|---|
| 2 | (   | Certificates                             | 3 |
| 3 | (   | Configuring the router                   | 3 |
|   | 3.1 | Mobile communication router              | 3 |
| 4 | (   | Configuring the mGuard Secure VPN Client | 6 |
|   | 4.1 | Installation                             | 6 |
|   | 4.2 | Uploading a certificate                  | 6 |
|   | 4.3 | Creating a profile                       | 6 |
|   | 4.4 | Testing the connection                   | 9 |
|   |     |                                          |   |

## 2 Certificates

Learn how to create certificates in the "Quick Reference Guide for creating certificates" at <u>phoenixcontact.com/product/2314008</u>.

### **Certificates required**

For a VPN tunnel in connection with the mGuard Secure Client, you require three certificates: a private certificate from each side and a public certificate from the client loaded in the VPN server.

- Machine certificate.p12#
- Client certificate.p12#
- Client certificate.crt

# 3 Configuring the router

## 3.1 Mobile communication router

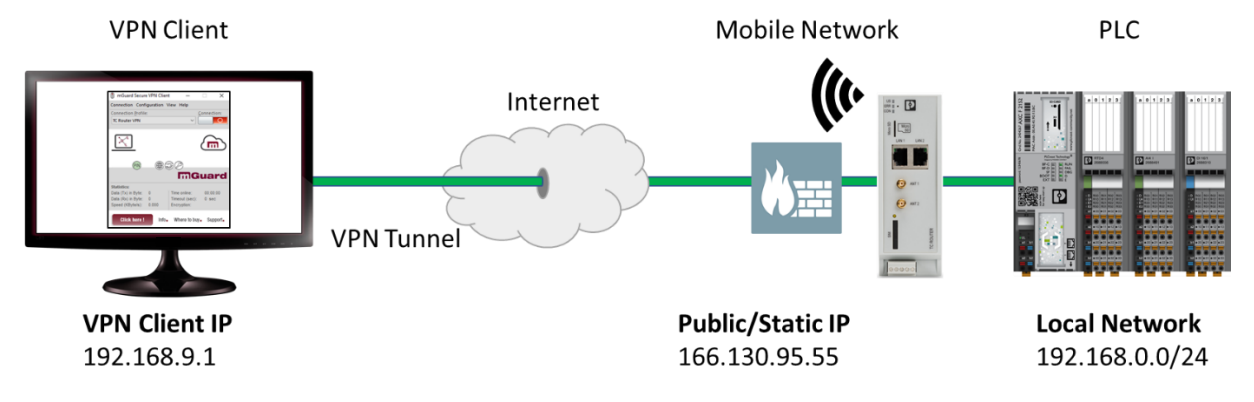

Figure 1

i

#### System overview with mobile router

Ensure that the TC Router has an active data plan with a public/static IP address. Please check with your cellular provider to learn more about the data plan associated with the SIM card

- Power up the TC Router and connect to the Internet
  - Refer to the TC Router user manual for setup instructions
- Open the web-based management. Log in with your username and password.
  - Default IP address: 192.168.0.1
  - o Default username: admin
  - o Default password: admin
- Switch to the "VPN >> IPsec >> Certificates" subfolder.
- Load the Client certificate.crt and Machine certificate.p12# into the TC Router
- Confirm with "Apply"

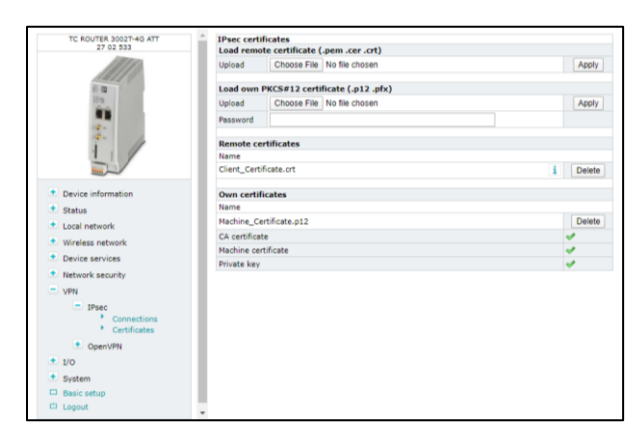

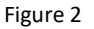

**IPsec certificates** 

- Switch to the "VPN >> IPsec >> Connections" subfolder.
- Enter a name for the VPN connection.
- Confirm with "Apply".
- Under the "Settings" main item, click on the "Edit" button.

| TC ROUTER 3002T-4G ATT              | IPsec conne    | ctions                 |  |          |          |          |  |
|-------------------------------------|----------------|------------------------|--|----------|----------|----------|--|
| 27 02 533                           | Monitor DynDNS |                        |  | No 🔻     |          |          |  |
| 11110                               | Check interva  | Check interval         |  |          | 600 sec. |          |  |
| 1811                                | IKE logging le | evel                   |  | 0 •      |          |          |  |
| 11:1                                | Enabled        | Name                   |  | Settings | IKE      | Firewall |  |
|                                     | Yes •          | mGSVC to TC Router VPN |  | Edit     | Edit     | Edit     |  |
| - A                                 | No 🔻           | vpn2                   |  | Edit     | Edit     | Edit     |  |
| 1.1                                 | No •           | vpn3                   |  | Edit     | Edit     | Edit     |  |
|                                     |                | Apply                  |  |          |          |          |  |
| Device information                  |                |                        |  |          |          |          |  |
| <ul> <li>Status</li> </ul>          |                |                        |  |          |          |          |  |
| <ul> <li>Local network</li> </ul>   |                |                        |  |          |          |          |  |
| Wireless network                    |                |                        |  |          |          |          |  |
| <ul> <li>Device services</li> </ul> |                |                        |  |          |          |          |  |
| Network security                    |                |                        |  |          |          |          |  |
| VPN                                 |                |                        |  |          |          |          |  |
| <ul> <li>IPsec</li> </ul>           |                |                        |  |          |          |          |  |
| Connections     Certificates        |                |                        |  |          |          |          |  |
| OpenVPN                             |                |                        |  |          |          |          |  |
| * I/O                               |                |                        |  |          |          |          |  |
| System                              |                |                        |  |          |          |          |  |
| Basic setup                         |                |                        |  |          |          |          |  |
| 🗅 Logout                            | -              |                        |  |          |          |          |  |
|                                     |                |                        |  |          |          |          |  |

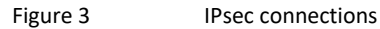

- Activate the VPN tunnel.
- Select the certificates.
- Enter the network area of the local network. Enter the fixed IP address of the client. The example shows the network area 192.168.0.0/24 and for the client 192.168.9.1/32.
- Enable remote masquerading
- Confirm with "Apply".

| TC ROUTER 3002T-4G ATT               | IPsec connection settings     |                           |  |  |  |
|--------------------------------------|-------------------------------|---------------------------|--|--|--|
| 27 02 533                            | Name                          | mGSVC to TC Router VPN    |  |  |  |
|                                      | VPN                           | O Disabled ® Enabled      |  |  |  |
| 10 20                                | Authentication                | X.509 remote certificate  |  |  |  |
| **                                   | Remote certificate            | Client_Certificate.crt •  |  |  |  |
| 6. A                                 | Local certificate             | Machine_Certificate.p12 * |  |  |  |
| 1 . /                                | Remote ID                     |                           |  |  |  |
|                                      | Local ID                      |                           |  |  |  |
| Device information                   | Uritual remote address        | 192.168.9.2               |  |  |  |
| + Status                             | Address remote network        | 192.168.9.1/32            |  |  |  |
| Local network                        | Address local network         | 192.168.0.0/24            |  |  |  |
| Wireless network                     | Connection NAT                | Remote masquerading *     |  |  |  |
| <ul> <li>Device services</li> </ul>  | NAT to local network          | 192.168.0.0               |  |  |  |
| <ul> <li>Network security</li> </ul> |                               |                           |  |  |  |
| <ul> <li>VPN</li> </ul>              | Remote connection             | Accept *                  |  |  |  |
| <ul> <li>IPsec</li> </ul>            | Autoreset                     | 60 min.                   |  |  |  |
| Connections     Certificates         | IKE                           | â selv                    |  |  |  |
| OpenVPN                              | Appry                         |                           |  |  |  |
| + I/O                                | Reloading strongSwan IPsec co | onfiguration              |  |  |  |
| + System                             |                               |                           |  |  |  |
| Basic setup                          |                               |                           |  |  |  |
| C Logout                             | *                             |                           |  |  |  |

Figure 4

IPsec connection settings

- Click on "IKE"
- Take the settings from the figure below.

| TC ROUTER 3002T-4G ATT                 | IPsec - Internet key exchange settings |                        |  |  |  |
|----------------------------------------|----------------------------------------|------------------------|--|--|--|
| 27 02 533                              | Name                                   | mGSVC to TC Router VPN |  |  |  |
|                                        | IKE protocol                           | IKEv1 only ▼           |  |  |  |
|                                        | Dhaco 1 ISAKMD SA                      |                        |  |  |  |
| 1 lea                                  | ISAKMP SA encryption                   | AFS-256 ¥              |  |  |  |
|                                        | ISAKMP SA hash                         | SHA-2/SHA-1 (all)      |  |  |  |
| 3                                      | ISAKMP SA lifetime                     | 3600 sec.              |  |  |  |
| 1                                      |                                        |                        |  |  |  |
|                                        | Phase 2 IPsec SA                       |                        |  |  |  |
|                                        | IPsec SA encryption                    | AES-256 •              |  |  |  |
| <ul> <li>Device information</li> </ul> | IPsec SA hash                          | SHA-2/SHA-1 (all) 🔻    |  |  |  |
| 🛨 Status                               | IPsec SA lifetime                      | 28800 sec.             |  |  |  |
| 🛨 Local network                        |                                        |                        |  |  |  |
| <ul> <li>Wireless network</li> </ul>   | Perfect forward secrecy (PFS)          | Yes V                  |  |  |  |
| Device services                        | DH/PFS group                           | 2/modp1024 •           |  |  |  |
| + Network security                     | Rekey                                  | Yes •                  |  |  |  |
| - VPN                                  | Dead peer detection                    | Yes •                  |  |  |  |
| - IPsec                                | DPD delay                              | 30 sec.                |  |  |  |
| Connections                            | DPD timeout                            | 120 sec.               |  |  |  |
| Certificates                           |                                        |                        |  |  |  |
| + OpenVPN                              | Settings                               | Apply                  |  |  |  |
| • I/O                                  |                                        |                        |  |  |  |
| + System                               |                                        |                        |  |  |  |
| Basic setup                            |                                        |                        |  |  |  |
| 🗅 Logout                               | <b>v</b>                               |                        |  |  |  |

Figure 5

IPsec – Internet key exchange settings

The settings for the TC Router are now complete

In the "Status >> IPsec status" stub-folder you can monitor the status of the VPN tunnel.

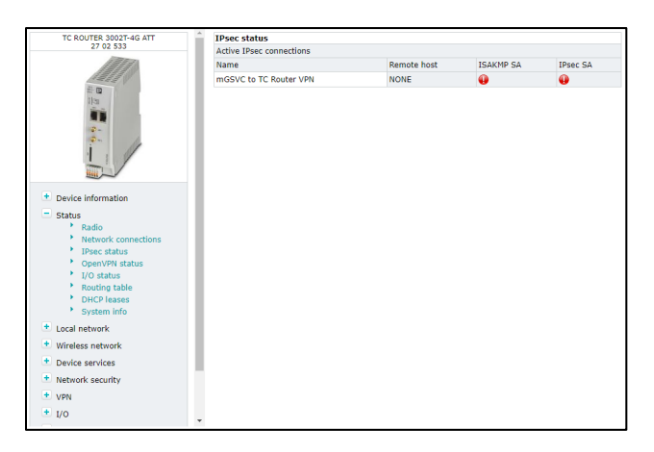

Figure 6

IPsec connection status menu

# 4 Configuring the mGuard Secure VPN Client

#### 4.1 Installation

 Install the mGuard Secure VPN Client as described in the corresponding data sheet (see <u>phoenixcontact.com/ product/2702579</u>).

#### 4.2 Uploading a certificate

- Start the mGuard Secure VPN Client software
- Navigate to "Configuration >> Certificates"
- Select "Add" and name the certificate "Client Certificate"
- In the "User Certificate" tab, select the "from PKCS#12 file" option.
- Upload the previously created Client Certificate.p12#

| Certificates                                                                                        |                                                                                        |                                                                                           |                          |                                                                   |                      |                                 | ×        |
|----------------------------------------------------------------------------------------------------|----------------------------------------------------------------------------------------|-------------------------------------------------------------------------------------------|--------------------------|-------------------------------------------------------------------|----------------------|---------------------------------|----------|
| <u>N</u> ame:                                                                                       | Name: Client Certificate                                                               |                                                                                           |                          |                                                                   |                      |                                 |          |
| User Cer                                                                                            | User Certificate PIN Policy Certificate Renewal Computer Certificate                   |                                                                                           |                          |                                                                   |                      |                                 |          |
| Certifi                                                                                             | ica <u>t</u> e:                                                                        |                                                                                           |                          | from PKCS#12 fi                                                   | le                   |                                 | ~        |
| Select                                                                                              | Certific                                                                               | ate:                                                                                      | I                        | 1                                                                 |                      |                                 |          |
| PKCS#                                                                                               | 12 <u>F</u> iler                                                                       | name:                                                                                     | -                        | C:\Users\dhoysa                                                   | n\Onel               | Drive - PHOE                    | NIX CC   |
|                                                                                                    | Enabl                                                                                  | le Certificate                                                                            | Selec                    | tion                                                              |                      |                                 |          |
| c                                                                                                   | ertificat                                                                              | te Path:                                                                                  |                          |                                                                   |                      |                                 |          |
| PIN                                                                                                 | l reques                                                                               | it at each co                                                                             | nnect                    | ion                                                               |                      |                                 |          |
|                                                                                                    |                                                                                        |                                                                                           |                          | Help                                                              |                      | OK                              | Cancel   |
| Certificates X                                                                                      |                                                                                        |                                                                                           |                          |                                                                   |                      |                                 |          |
| Certificates                                                                                        |                                                                                        |                                                                                           |                          |                                                                   |                      |                                 | ×        |
| Certificates<br><u>N</u> ame:                                                                       | Client                                                                                 | Certificate                                                                               |                          |                                                                   |                      |                                 | ×        |
| Certificates<br><u>N</u> ame:<br>User Cer                                                           | Client                                                                                 | Certificate<br>PIN Policy                                                                 | Certi                    | ficate Renewal                                                    | Comp                 | uter Certifica                  | ×        |
| Certificates<br><u>N</u> ame:<br>User Cer<br>Certifi                                                | Client<br>tificate<br>ica <u>t</u> e:                                                  | Certificate<br>PIN Policy                                                                 | Certi                    | ficate Renewal<br>from PKCS#12 fi                                 | Comp                 | uter Certifica                  | ×<br>ate |
| Certificates<br><u>N</u> ame:<br>User Cer<br>Certifi<br>Se <u>l</u> ect                             | Client<br>tificate<br>ica <u>t</u> e:<br>Certific                                      | Certificate<br>PIN Policy<br>ate:                                                         | Certi                    | ficate Renewal<br>from PKCS#12 fi                                 | Comp                 | uter Certifica                  | Ate      |
| Certificates<br><u>N</u> ame:<br>User Cer<br>Certifi<br>Select<br>PKCS#                             | Client<br>tificate<br>ica <u>t</u> e:<br>Certific<br>12 <u>F</u> iler                  | Certificate<br>PIN Policy<br>ate:<br>name:                                                | Certi                    | ficate Renewal<br>from PKCS#12 fi<br>1<br>C:\Users\dhoysa         | Comp<br>le           | uter Certifica<br>Drive - PHOEI |          |
| Certificates<br><u>N</u> ame:<br>User Cer<br>Certifi<br>Select<br>PKCS#                             | Client<br>tificate<br>ica <u>t</u> e:<br>Certific<br>12 <u>F</u> iler                  | Certificate<br>PIN Policy<br>ate:<br>name:<br>le Certificate                              | Certi                    | ficate Renewal<br>from PKCS#12 fi<br>I<br>C:\Users\dhoysa<br>tion | Comp<br>le<br>n\Onel | uter Certifica<br>Drive - PHOEI | x<br>ate |
| Certificates<br><u>N</u> ame:<br>User Cer<br>Certifi<br>Select<br>PKCS#                             | Client<br>tificate<br>ca <u>t</u> e:<br>Certific<br>12 <u>F</u> iler<br>Enabl          | Certificate<br>PIN Policy<br>ate:<br>name:<br>le Certificate<br>te Path:                  | Certi<br>Certi           | ficate Renewal<br>from PKCS#12 fi<br>I<br>C:\Users\dhoysa<br>tion | Comp<br>le<br>n\Onel | uter Certifica<br>Drive - PHOEI | ate      |
| Certificates <u>N</u> ame: User Cert Certifi Select PKCS# C DIME DIME DIME DIME DIME DIME DIME DIME | Client<br>tificate<br>ca <u>t</u> e:<br>12 <u>F</u> iler<br>Enabl<br><u>e</u> rtificat | Certificate<br>PIN Policy<br>ate:<br>hame:<br>le Certificate<br>te Path:<br>it at each co | Certi<br>[<br>]<br>Selec | ficate Renewal<br>from PKCS#12 fi<br>i<br>C:\Users\dhoysa<br>tion | Comp<br>le           | uter Certifica<br>Drive - PHOEI | ste      |

Figure 7 mGSVC certificate upload

## 4.3 Creating a profile

- In the main menu, select "Configuration >> Profiles".
- Add a new profile

| Profiles           |      |      |        | -      |        | ×  |
|--------------------|------|------|--------|--------|--------|----|
| Available Profiles |      |      |        |        |        |    |
| Group:             |      |      |        |        |        |    |
| Show All Profiles  |      |      |        | $\sim$ | Group  |    |
| Profile Name 🔺     |      |      |        | Defa   | ult    |    |
| Add / Import       | Edit | Сору | Delete |        | Export |    |
|                    |      | Hel  | p (    | DK     | Canc   | el |

#### Figure 8

Add mGSVC configuration profile

- Select the manual configuration
- Enter a profile name

| ×                               |
|---------------------------------|
| MGuard                          |
| up to 39 alphanumeric<br>field. |
|                                 |
|                                 |
|                                 |
|                                 |
|                                 |
|                                 |
|                                 |
|                                 |
|                                 |
|                                 |

Figure 9

Profile name

- Select the previously uploaded certificate
- Click next

| New Profile Wizard                                                                                                    | ×                                                                  |
|----------------------------------------------------------------------------------------------------|--------------------------------------------------------------------|
| Certificate Usage<br>Should a certificate be used for authentication?                                                                                                    | MGuard                                                             |
| For strong authentication a certificate can be used. Thi<br>the VPN gateway at beginning of the connection.<br>Secure Client Monitor's menu item Configuration: Certi<br>configuration of which certificate the client is going to<br>No Certificate for Authentication<br>© Certificate for Authentication | s certificate will be checked by<br>ficates allows for the<br>use. |
| Client Certificate                                                                                                    | ~                                                                  |
|                                                                                                    |                                                                    |
|                                                                                                    |                                                                    |
|                                                                                                    |                                                                    |
| < Bac                                                                                                    | k Next > Cancel                                                    |

Figure 10 Certi

Certificate Configuration

- In "Gateway", enter the public/static IP address address of the remote station. In this example the address is 166.130.95.55
- Click next

| New Profi                                            | le Wizard X                                                                                                    |
|------------------------------------------------------|----------------------------------------------------------------------------------------------------|
| VPN G<br>To whic<br>establis                         | ateway Parameters<br>ch VPN gateway should the connection be<br>shed?                                                                                                    |
| Enter ti<br>212.10.<br>Using E<br>authen<br>establis | he DNS name (e.g. vpnserver.domain.com) or the official IP address (e.g.<br>17.29) of the VPN gateway you want to connect to.<br>Extended Authentication (XAUTH) you can enter the user ID and password for the<br>tication. If no authentication data are entered they will be requested when<br>shing the connection.<br>Gateway (funnel Endpoint): |
|                                                      | 166.130.95.55                                                                                                    |
| 22                                                   | Extended Authentication (XAUTH)                                                                                                    |
|                                                      | User ID:                                                                                                    |
|                                                      | Password: Password (confirm):                                                                                                    |
|                                                      | < Back Next > Cancel                                                                                                    |

Figure 11

Gateway (Tunnel Endpoint)

- Apply the IPsec parameters shown below:
  - o Main mode
  - o DH2 (modp1024)

| New Profil                               | e Wizard                                                                                                    | ×                                                                                                    |
|------------------------------------------|----------------------------------------------------------------------------------------------------|----------------------------------------------------------------------------------------------------|
| IPsec C<br>Configu                       | Configuration<br>ure the basic IPsec parameters                                                                                                    | MGuard                                                                                                    |
| The bas<br>"autom<br>In the e<br>defined | ic IPsec parameters can be specified here.<br>atic mode" which are pre-defined (default)<br>event that uniquely defined IKE- / IPsec pol<br>I and assigned using the policy editor und | The IPsec negotiations will use<br>proposals.<br>icies are to be used, these can then be<br>ler IPsec General Settings. |
|                                          | main mode                                                                                                    | ~                                                                                                    |
|                                          | PFS Group:                                                                                                    |                                                                                                    |
|                                          | DH2 (modp1024)                                                                                                    | ~                                                                                                    |
|                                          |                                                                                                    |                                                                                                    |
|                                          |                                                                                                    |                                                                                                    |
|                                          |                                                                                                    |                                                                                                    |
|                                          |                                                                                                    |                                                                                                    |
|                                          |                                                                                                    | < Back Next > Cancel                                                                                                    |

Figure 12 IPsec Configuration

• Leave the ASN1 Distinguished Name ID field blank. This should only be used in configurations requiring a Pre-shared key instead of certificates

| New Profil      | le Wizard                          |                                 |                  |                  | ×      |
|-----------------|------------------------------------|---------------------------------|------------------|------------------|--------|
| Pre-sh<br>Commo | <b>ared Key</b><br>on Secret for A | uthentication                   |                  | MGu              | lard   |
| Enter ti        | he appropriate                     | value for the IKE ID ac         | cording to the s | elected ID type. |        |
| 8               | Local Identit<br>Type:<br>ID:      | y (IKE)<br>ASN1 Distinguished I | Name             |                  | ~      |
|                 |                                    |                                 |                  |                  |        |
|                 |                                    |                                 | < Back           | Next >           | Cancel |

Figure 13 Pre-shared Key

• Enter the VPN client IP address. In the example in the system overview, the IP address is 192.168.9.1

| New Profil                     | le Wizard                                                                                                    | ×                                                                                       |
|--------------------------------|----------------------------------------------------------------------------------------------------|-----------------------------------------------------------------------------------------|
| <b>IPsec C</b><br>Assigni      | Configuration - IP Addresses<br>ng the IP address to the client                                                                     | mGuard                                                                                  |
| Specify<br>the clie<br>Further | which IP address the client is going to us<br>nt's IP address is dynamically assigned by<br>more, define where the DNS / WINS serve | e. By selecting "Use IKE Config Mode"<br>the VPN gateway.<br>rs (if used) can be found. |
|                                | IP Address <u>A</u> ssignment<br>Manual IP Address<br>IP Address                                                                    | ~                                                                                       |
|                                | 192.168.9.1] DNS / WINS Servers DNS Server: 0.0.0.0                                                                                 | WINS Server:<br>0.0.0.0                                                                 |
|                                |                                                                                                    | < Back Next > Cancel                                                                    |

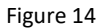

IPsec Configuration – Client IP Address

• Enter the network area of the remote station. In the example in the system overview, the network area is 192.168.0.0/24

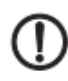

#### NOTE: Malfunction

The logical network on the PC and on the remote station must be located in different network areas. Otherwise problems may arise when routing. - Select different network areas.

| IPsec C<br>Define f<br>through | onfiguration - Split Tunne<br>the remote IP networks to b<br>n the IPsec tunnel. | eling<br>De reached                              | Guard             |
|--------------------------------|----------------------------------------------------------------------------------|--------------------------------------------------|-------------------|
| Enter th<br>used 0.0           | e remote IP networks the to<br>0.0.0/0 for the standard rou                      | unnel should be used for. Withou<br>te over VPN. | t entries will be |
|                                | Remote Networks                                                                  | Remote IP Net Masks                              | Add               |
| J                              | 192.168.0.0                                                                      | 255.255.255.0                                    | Edit              |
|                                |                                                                                  |                                                  | Delete            |
|                                |                                                                                  |                                                  |                   |
|                                |                                                                                  |                                                  |                   |
|                                |                                                                                  |                                                  |                   |
|                                |                                                                                  |                                                  |                   |

Figure 15 IPsec Configuration – Remote Network

• Close the wizard with "Finish"

- From the VPN Client main menu, select "Configuration >> Profiles"
- Select the Remote Connection profile and choose edit

| Profiles           |      |      |        | -     |        | ×  |
|--------------------|------|------|--------|-------|--------|----|
| Available Profiles |      |      |        |       |        |    |
| Group:             |      |      |        |       |        |    |
| Remote Connection  |      |      | ×      | /     | Group  |    |
| Profile Name 🔺     |      |      |        | Defau | ilt    |    |
| Remote Connection  |      |      |        |       |        |    |
|                    |      |      |        |       |        |    |
|                    |      |      |        |       |        |    |
|                    |      |      |        |       |        |    |
|                    |      |      |        |       |        |    |
| Add / Import       | Edit | Сору | Delete |       | Export |    |
|                    |      | Help | ОК     |       | Cance  | el |

Figure 16 Edit

Edit the configuration

 Select "Line Management" from the menu and set the Inactivity timeout to 0 seconds to prevent any timeout issues.

| Profile Settings Remote Connection                                                                                                    |                                                                                                    | × |
|----------------------------------------------------------------------------------------------------|----------------------------------------------------------------------------------------------------|---|
| Basic Settings Li                                                                                                    | ine Management                                                                                                    |   |
| Line Management<br>Extended Authentifation<br>IPsec General Settings<br>Advanced IPsec Options<br>Identities<br>Local Network<br>Remote Network<br>Certificate Check | Cognection Mode:     Cognection Mode:     Inactivity Timeout (seq:     Jactivity Timeout (seq:     Jactivity |   |
|                                                                                                    | Help OK Cancel                                                                                                    |   |

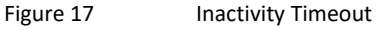

• Select "IPsec General Settings" from the menu, and set IKE Policy and IPsec Policy to "All algorithm"

| Profile Settings Remote Connec                                       | tion                                  |                                             |                  | ×             |
|----------------------------------------------------------------------|---------------------------------------|---------------------------------------------|------------------|---------------|
| Basic Settings                                                       | IPsec Ge                              | eneral Settings                             |                  |               |
| Line Management<br>Extended Authentication<br>IPsec General Settings |                                       | <u>G</u> ateway (Tunnel En<br>166.130.95.55 | lpoint):         |               |
| Advanced IPsec Options                                               | Policies                              |                                             |                  |               |
| Local Network                                                        | i i i i i i i i i i i i i i i i i i i | Exch. <u>M</u> ode:                         | main mode        | ~             |
| Remote Network                                                       | π                                     | [KE Policy:                                 | All algorithm    | ~             |
| Certificate Check                                                    |                                       | IKE DH Group:                               | DH2 (modp1024)   | ~             |
|                                                                      |                                       | IPsec Policy:                               | All algorithm    | ~             |
|                                                                      |                                       | PFS Group:                                  | DH2 (modp1024)   | ~             |
|                                                                      |                                       |                                             | Policy Lifetimes | Policy Editor |
|                                                                      |                                       |                                             |                  |               |
|                                                                      |                                       |                                             | Help OK          | Cancel        |

Figure 18

IKE Policy and IPsec Policy

Exit the menu. The VPN Client software setup is now complete

#### 4.4 Testing the connection

- In the main menu, select your profile.
- Activate the connection by clicking the connection slider

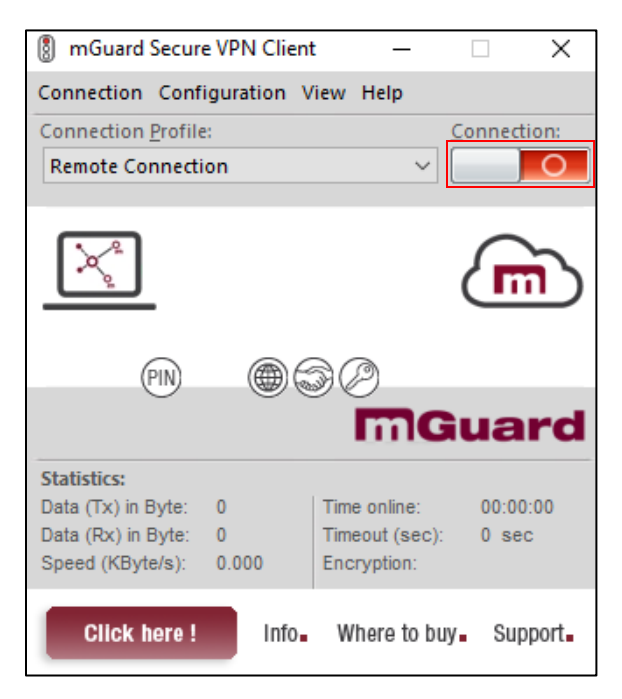

Figure 19 Testing the connection

 The VPN client will prompt you for a PIN. This is the password associated to the p12 certificate. Enter this password to establish the connection

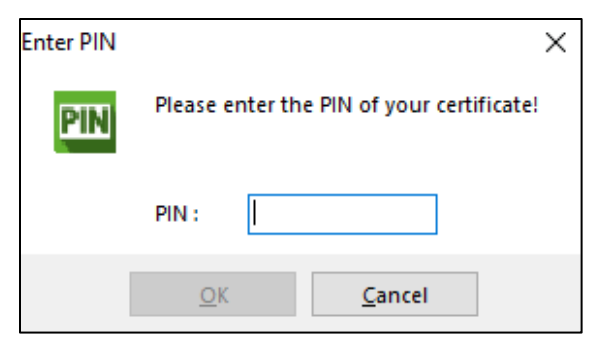

Figure 20 Entering the password

The connection is established when all four circles and the tunnel turn green as shown below.

| mGuard Secure       | VPN Client | :       | _         |         | ×      |
|---------------------|------------|---------|-----------|---------|--------|
| Connection Confi    | guration V | iew H   | elp       |         |        |
| Connection Profile: |            |         | <u>c</u>  | onnecti | on:    |
| Remote Connectio    | on         |         | ~ [       |         |        |
| ×.                  | connection | establi | ished.    |         | D      |
| (PIN)               |            | 30      | )         |         |        |
| $\bigcirc$          |            |         | mG        | ua      | rd     |
| Statistics:         |            |         |           |         |        |
| Data (Tx) in Byte:  | 0          | Time o  | nline:    | 00:00:  | 42     |
| Data (Rx) in Byte:  | 0          | Timeou  | ut (sec): | 58 se   | с      |
| Speed (KByte/s):    | 0.000      | Encryp  | otion:    | AES C   | BC 256 |
| Click here !        | Info.      | Whe     | re to buy | Sup     | port   |
| Figure 21           | Connectio  | on esta | blished   |         |        |

 Verify the tunnel has been established by logging into the TC Router and navigating to "Status >> IPsec status". A successful connection will show two green check marks

| TC ROUTER 3002T-4G ATT               | IPsec status             |                |           |          |  |  |  |
|--------------------------------------|--------------------------|----------------|-----------|----------|--|--|--|
| 27 02 533                            | Active IPsec connections |                |           |          |  |  |  |
| 1777 D                               | Name                     | Remote host    | ISAKMP SA | IPsec SA |  |  |  |
| 1411 1                               | mGSVC to TC Router VPN   | 192.30.227.251 | 1         | 1        |  |  |  |
|                                      |                          |                |           |          |  |  |  |
| Device information     Status        |                          |                |           |          |  |  |  |
| Radio                                |                          |                |           |          |  |  |  |
| Network connections                  |                          |                |           |          |  |  |  |
| OnenVRN status                       |                          |                |           |          |  |  |  |
| I/O status                           |                          |                |           |          |  |  |  |
| Routing table                        |                          |                |           |          |  |  |  |
| DHCP leases                          |                          |                |           |          |  |  |  |
| - System into                        |                          |                |           |          |  |  |  |
| Local network                        |                          |                |           |          |  |  |  |
| <ul> <li>Wireless network</li> </ul> |                          |                |           |          |  |  |  |
| <ul> <li>Device services</li> </ul>  |                          |                |           |          |  |  |  |
| <ul> <li>Network security</li> </ul> |                          |                |           |          |  |  |  |
| VPN                                  |                          |                |           |          |  |  |  |
| <ul> <li>I/O</li> </ul>              |                          |                |           |          |  |  |  |
|                                      | *                        |                |           |          |  |  |  |

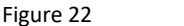

Connection verification

Congratulations, you have successfully established a VPN tunnel between the mGuard Secure VPN Client software on your laptop to a TC Router over the cellular network.